# TOSHIBA

Leading Innovation >>>

**TPV-CU-SET** 

コミュニケーションユニット 補足説明書 ブロードバンドルータを使用する場合

本ガイドでは、コミュニケーションユニットと無線 LAN アクセスポイ ントを、ブロードバンドルータを介して接続する場合の代表的な 例を説明します。

本ガイドは取扱説明書とともに大切に保管してください。

#### ご注意

コミュニケーションユニットと付属の無線 LAN アクセスポイントは、 共に工場出荷時にネットワーク情報を設定済みです。

設定を変更する場合は、お客様ご自身の責任で行ってくださ い。

### 設定例 1 ブロードバンドルータにコンピュータの み接続している場合

ご使用のブロードバンドルータの IP アドレスが「192.168.0.1」、サ ブネットマスクは「255.255.255.0」、コンピュータの IP アドレスは "自動取得"であると仮定して、説明します。

#### 設定変更前

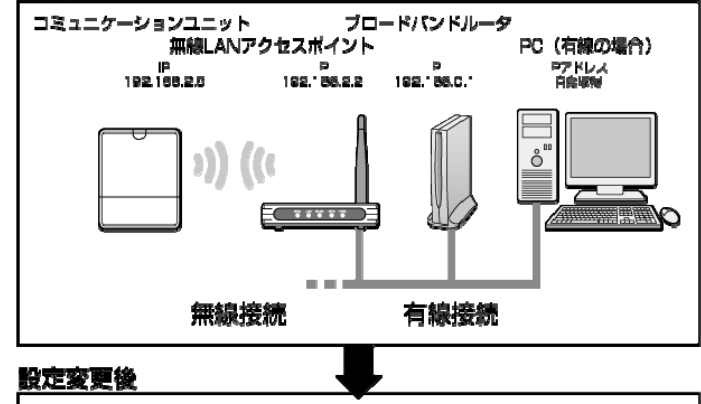

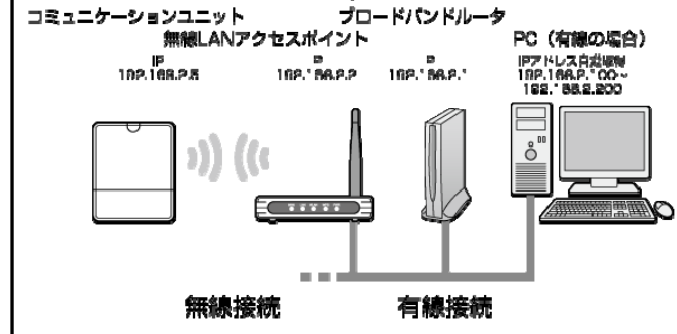

1 ブロードバンドルータの IP アドレスを「192.168.2.X (2 および5以外の任意の値)」に変更する

# メモ

ブロードバンドルータの IP アドレスの設定変更は、お使いの製品の 取扱説明書をご覧ください。

### ご注意

同じ IP アドレスが存在している場合、正しい通信ができなくなりま す。

コミュニケーションユニットの IP アドレスは「192.168.2.5」、付属の無 線 LAN アクセスポイントの IP アドレスは「192.168.2.2」で設定され ています。

お客様で設定できる IP アドレスの値は「192.168.2.1~ 192.168.2.254」のうち、「192.168.2.2」と「192.168.2.5」を除いたも のになります。

#### 設定例 2 ブロードバンドルータにコンピュータ以 外の機器が接続している場合

ご使用の環境において、ブロードバンドルータにプリンタやコンピュ ータなど、複数の機器が接続されている場合、コミュニケーション ユニット、無線 LAN アクセスポイントのネットワーク設定を変更し た方が、設定効率が良い場合があります。

ご使用のブロードバンドルータの IP アドレスが「192.168.0.1」、サ ブネットマスクは「255.255.255.0」、表示モニタとコンピュータの IP アドレスは固定されていると仮定して、説明します。 ご使用の環境により、IP アドレスの設定は異なります。

#### 設定変更前

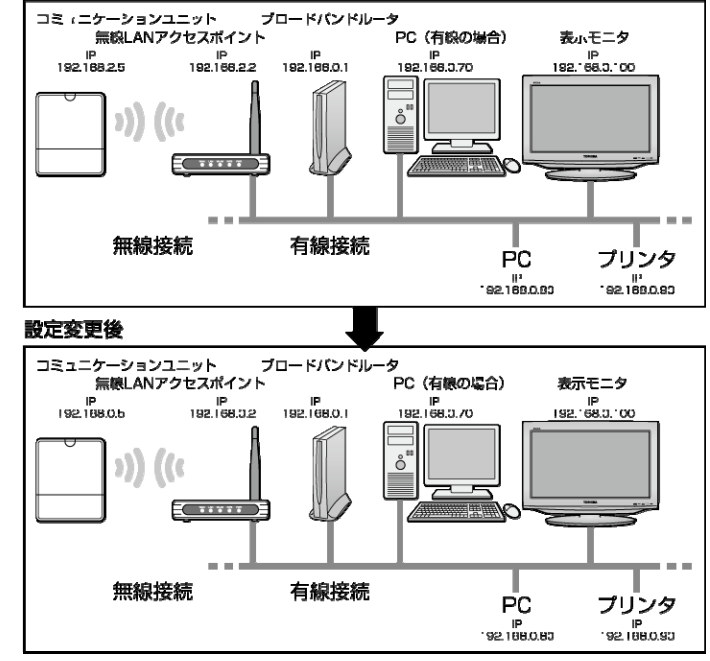

はじめに、コンピュータを使って、コミュニケーションユニットの設定 を変更します。

- 1 コンピュータから LAN ケーブルをはずす
- 2 コンピュータの IP アドレスを「IP アドレスを自動的に 取得する」に変更する

### ご注意

最後に元の設定に戻します。変更前のIPアドレスは控えておいてく ださい。

| インターネ | ット プロトコル <u>(TC</u> | P/IP)のプロパティ    |                | ?   |
|-------|---------------------|----------------|----------------|-----|
| 全般    | 代替の構成               |                |                |     |
| ネットワ  | リークでこの機能がサオ         | Ҟートされている場合は、IP | 設定を自動的に取得することが | ካঁሮ |

| 切りして日本1年94 | 2/12/ |        |  |
|------------|-------|--------|--|
| を使う(E):    |       |        |  |
| <br>_      |       | <br>   |  |
| Г          |       | <br>   |  |
|            |       | [<br>[ |  |

- 3 コンピュータと無線 LAN アクセスポイントを LAN ケー ブルで接続する

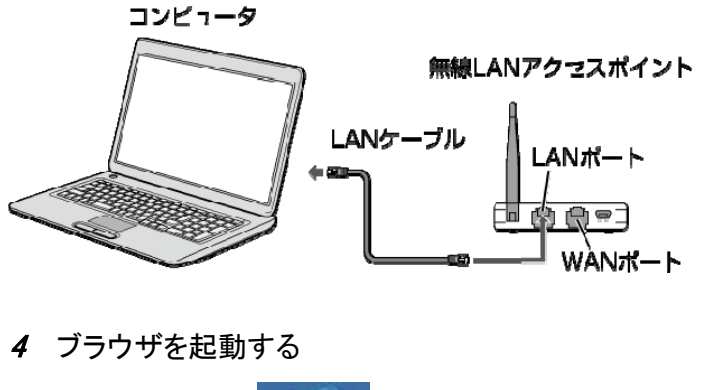

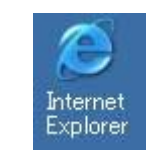

5 ブラウザの[アドレス]に、「http://192.168.2.5」(コミュ ニケーションユニットの TOP 画面の URL)を入力し、 [Enter]キーを押す

| 🕞 戻る 🔹           | 🕞 - 💌 🛃 🦿           | 🏠 🔎 検索 🥎 お気に入り | Ø |
|------------------|---------------------|----------------|---|
| アドレス( <u>D</u> ) | http://192.168.2.5/ |                |   |

コミュニケーションユニットの TOP 画面が表示されます。

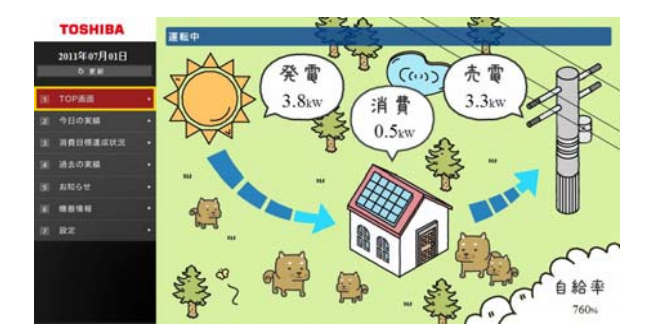

6 メニューエリアの「設定」-「システム設定」を開き、 表示エリアから「ネットワーク設定」を選択する

7 画面の説明を読んで[次へ]ボタンをクリックする

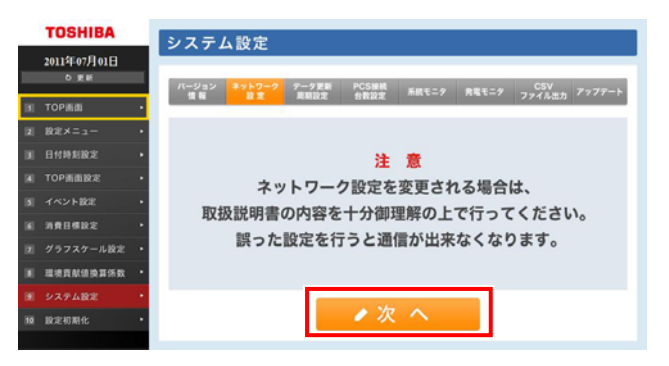

8 IP アドレス/サブネットマスクを環境に合わせて設 定し、[設定変更]ボタンをクリックする

| TOSHIBA                       | システム設定                         |                           |
|-------------------------------|--------------------------------|---------------------------|
| 2011年07月01日<br>の 更新           | バージョン ネットワーク デーク更新 PCS接続 系統モニク | R章モニタ CSV<br>R章モニタ フップデート |
| Н ТОРЖШ •                     |                                | 0 現在の設定価                  |
| 2 設定メニュー・                     | IPアドレス                         | IPアドレス                    |
|                               | 192 168 2 5                    | 192.168.2.5               |
| EITTPENINGE •                 | サブネットマスク                       | サブネットマスク                  |
| TOP画面設定 ·                     | 255 255 0                      | 255.255.255.0             |
| イベント設定・                       | or which                       | SSID                      |
|                               | X000000000000                  | XXXXXXXXXXXXXXX           |
| 消費目標設定 •                      | 暗号牛一                           | 暗号牛一                      |
| グラフスケール設定 ・                   | 1000000000                     | YYYYYYYYYYYYY             |
| <ul> <li>環境貢獻值換算係数</li> </ul> |                                |                           |
| システム設定 ・                      |                                |                           |
| ē 設定初期化 ·                     |                                | 定変更                       |
|                               |                                |                           |

ご注意

SSID/暗号キーは変更しないでください。

これでコミュニケーションユニットの IP アドレス変更は終了で す。 続いて、無線 LAN アクセスポイントの設定を変更します。

9 ブラウザの[アドレス]に、「http://192.168.2.2」(無線 LAN アクセスポイントのアドレス)を入力し、[Enter] キーを押す

| 💮 戻る 🔹           | 🕑 🔹 본 🥰             | 2 / 検索 | 🔀 お気に入り 🎸 |
|------------------|---------------------|--------|-----------|
| アドレス( <u>D</u> ) | http://192.168.2.2/ |        |           |

裏へ続く

10「ユーザー名」と「パスワード」に「admin」を入力し、 [OK]ボタンをクリックする

| Wireless Access P | oint            |
|-------------------|-----------------|
| ユーザー名(山):         | 😰 admin 💌       |
| パスワード(P):         | *****           |
|                   | ■ パスワードを記憶する(B) |

設定ユーティリティ画面が表示されます。

#### 11「有線設定」--「LAN 側設定」を選択する

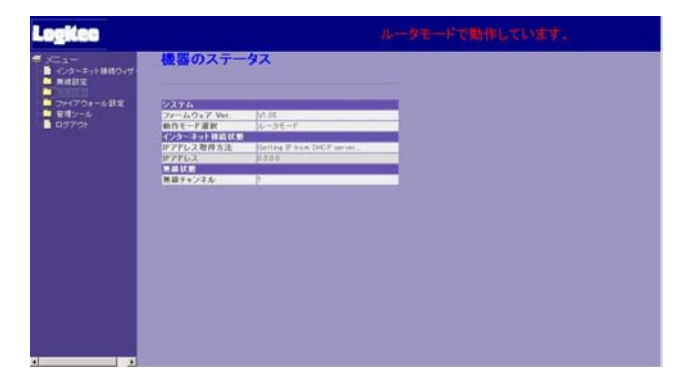

12 IP アドレスとサブネットマスクをご使用のネットワーク 環境に合わせて設定し、[適用]ボタンをクリックする

| 2.168.0.2   |
|-------------|
| 5.255.255.0 |
| .0.0        |
|             |

これで無線 LAN アクセスポイントの IP アドレス変更は終了です。

13 コンピュータの IP アドレスを元に戻す

手順 2 で控えた IP アドレスに戻してください。

14 ブラウザの[アドレス]に、新しく設定したコミュニケー ションユニットの IP アドレスを入力し、[Enter]キーを 押す

○ 戻る \* ○ \* ▲ ② ☆ ◇ 検索 ☆ お気に入り 
 アドレス(2) http://192.168.05/]

コミュニケーションユニットの TOP 画面が表示されます。

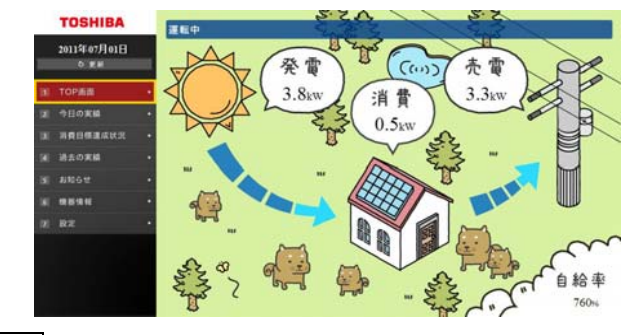

### メモ

コミュニケーションユニットの TOP 画面が正しく表示されない場合は、 「設定を間違えた場合」を参考に、設定をやり直してください。

### 設定を間違えた場合

 無線 LAN アクセスポイント底面の RESET/WPS ボタンを5秒以上押し、無線 LAN アクセスポイントを初期 化する

詳細は、無線 LAN アクセスポイント同梱の「はじめにお読みください」をご覧ください。

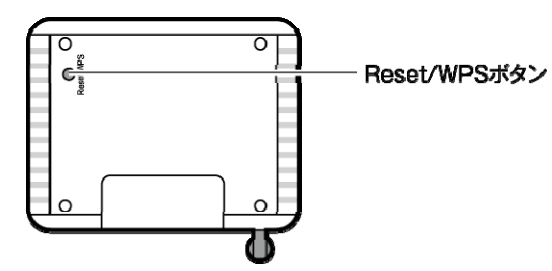

2 コミュニケーションユニットの太陽光ブレーカを OFF にする

▲ 警告 コミュニケーションユニットに LAN ケーブルを接続する際は、必ず 太陽光ブレーカを OFF にしてください。感電の恐れがあります。

詳細は、コミュニケーションユニットの取扱説明書をご覧ください。

3 コミュニケーションユニットとコンピュータを LAN ケー ブルで接続する

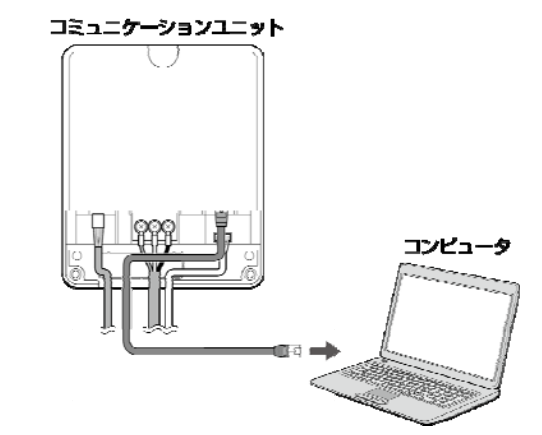

- **4** コンピュータの IP アドレスを「192.168.7.1」、サブネッ トマスクを「255.255.255.0」に変更する ご注意 最後に元の設定に戻します。変更前の IP アドレス、サブネットマス クは控えておいてください。 IP アドレス控え欄 サブネットマスク控え欄 インターネット フロトコル (TCP/IP)のフロパティ ? × 全般 ネットワークでこの機能がサポートされている場合は、IP 設定を自動的に取得することができます。サポートされていない場合は、ネットワーク管理者に適切な IP 設定を問い合わせ であり、 ○ IP アドレスを自動的に取得する(Q) — 🤨 次の IP アドレスを使う(<u>S</u>): IP アドレスΦ: 192 168 サブネット マスク(山): 255 255 255 0 デフォルト ゲートウェイ(<u>D</u>): C DNS サーバー/07ドレフを自動的に取得する(8) - で 次の DNS サーバーのアドレスを使う(E): 優先 DNS サーバー(<u>P</u>): 代替 DNS サーバー(<u>A</u>): 詳細設定(⊻)... OK キャンヤル 5 ブラウザを起動する Internet Explore 6 ブラウザの[アドレス]に、「http://192.168.7.5」(コミュ ニケーションユニットの TOP 画面の URL)を入力し、 [Enter]キーを押す 🕓 戻る 🔹 🕑 🔹 🛃 🛃 🎧 🎾 検索 🎌 お気に入り 🎸 アドレス(D) http://192.168.7.5/ メモ 有線接続の場合は、入力する URL が無線接続の場合と異なりま す。 コミュニケーションユニットの TOP 画面が表示されます。 ......

7 ネットワーク設定を見直すか、設定を初期化する

## ご注意

「設定初期化」を実行すると、初期化前の状態に戻すことはできま せん。 詳細は、コミュニケーションユニットの取扱説明書をご覧ください。

#### ◆設定変更時の画面

| TOSHIBA             | システム設定                                      |                                    |  |
|---------------------|---------------------------------------------|------------------------------------|--|
| 2011年07月01日<br>の 更新 | ノハノム (以ん)<br>パージョン 2 g k 7 = グ テーダ事新 P/CS編編 | CSV                                |  |
| TÓP画面               | 情報 <u>設定</u> 网络設定 台数設定 <sup>新校士</sup>       | -9 発電モニ9 ファイル出力 アップデート<br>の 現在の設定地 |  |
| 2∉×=ı−              | 1P2FLZ                                      | IP7FLA                             |  |
|                     | 192 168 2 5                                 | 192.168.2.5                        |  |
| 付時刻設定               | サブネットマスク                                    | サブネットマスク                           |  |
| DP画面設定              | 255 255 0                                   | 255.255.255.0                      |  |
| 0124 h 1012         | SSID                                        | SSID                               |  |
| C) FBLE             | X0000000000X                                | XXXXXXXXXXXXXX                     |  |
| 費目標設定               | * 暗号キー                                      | 暗号キー                               |  |
| ラフスケール設定            |                                             | YYYYYYYYYYYYYY                     |  |
| 现贡献信换算乐数            |                                             |                                    |  |
| ステム設定               |                                             |                                    |  |
| 定初期化                | . 設定メニュー TOP画面 🥒 🥐 📑                        | <b>殳定変更</b>                        |  |
|                     |                                             |                                    |  |

#### ◆設定初期化時の画面

| TOSHIBA             | 設定初期化                          |
|---------------------|--------------------------------|
| 2011年07月01日<br>の 更新 | טן מינער א אני                 |
| TOP進商               |                                |
| 設定メニュー              | •                              |
| 日付時刻設定              | •                              |
| TOP画面設定             | <ul> <li>設定を初期化します。</li> </ul> |
| イベント設定              | · ※初期化した場合、設定を戻すことは出来ません。      |
| 消费目標設定              | •                              |
| グラフスケール設定           | · 2 設 定 初 期 化                  |
| 環境貢献值換算係数           |                                |
| システム設定              |                                |
| 設定初期化               | •                              |
|                     |                                |

8 LAN ケーブルをはずし、コンピュータの IP アドレ スを元に戻す

手順4で控えた IP アドレスに戻してください。

Internet Explorer は、米国 Microsoft Corporationの、米 国およびその他の国における登録商標または商標です。 本ガイドに記載されている商品名および会社名は、各社が商 標または登録商標として使用している場合があります。

> PVJ-0113 2011年7月 第1版